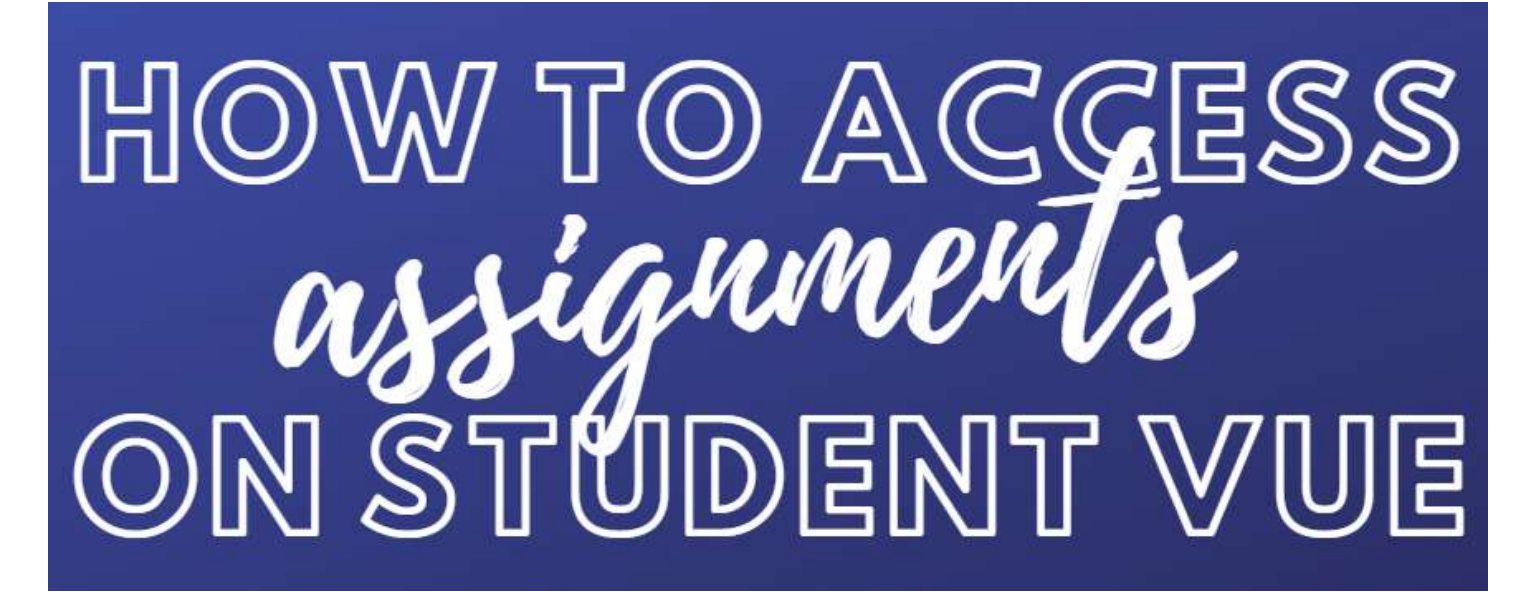

Go to SierraLinda.tuhsd.org

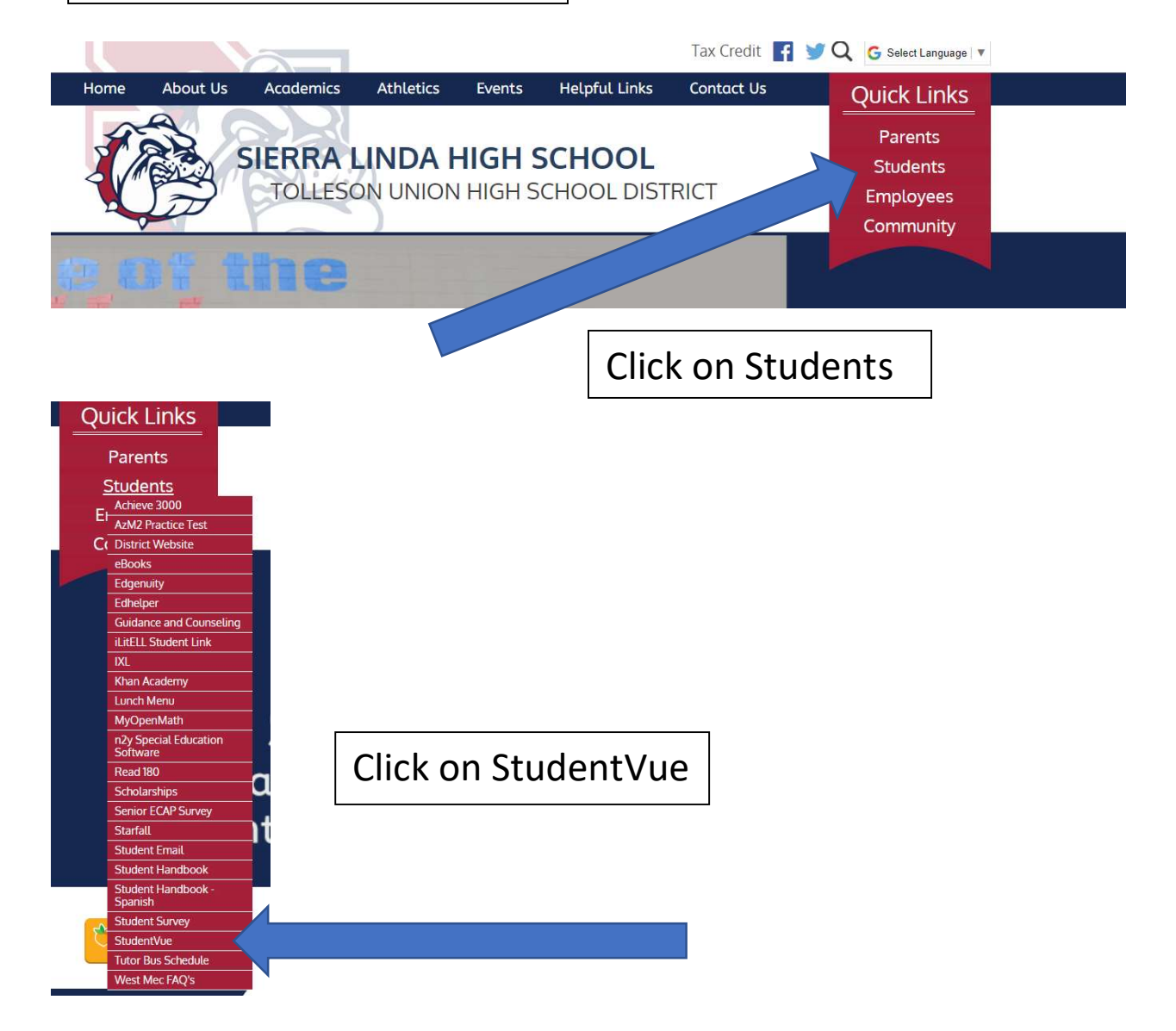

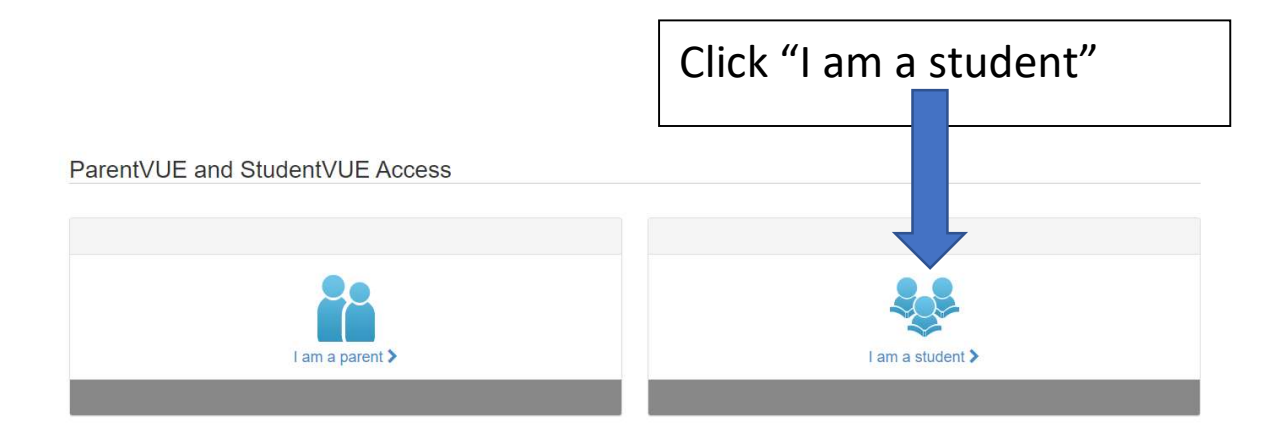

## StudentVUE Account Access

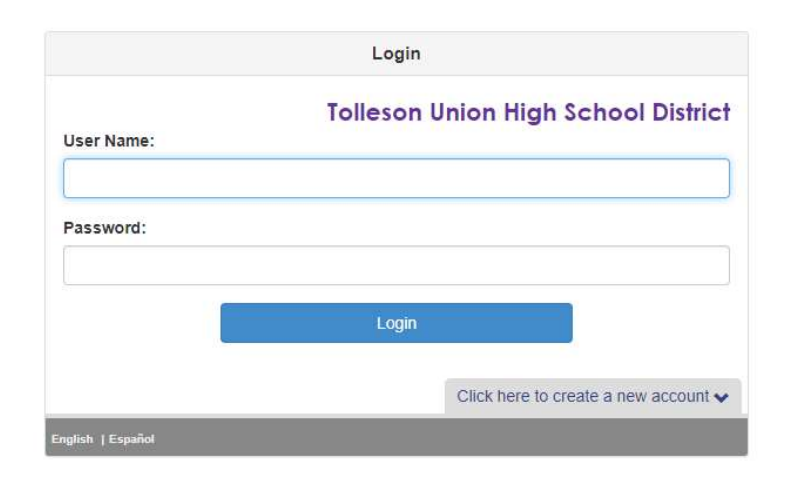

Sign in using your school username and password. If you do not know this information, please email Ms. Moss at <u>Courtney.Moss@tuhsd.org</u> with your full legal name, ID number, and birthdate.

| nome               |                                                                          |
|--------------------|--------------------------------------------------------------------------|
| Messages           |                                                                          |
| 🚍 Calendar         | Your Name                                                                |
| 50 Class Schedule  | <mark>//</mark>                                                          |
| Class Websites     | Sierra Linda High School                                                 |
| Course History     | ALG I 2: Online Class (0/18/2020)                                        |
| 27g Course Request | AP ENG LITICOMP 2: Online Learning Plan (3/18/2020)                      |
| Grade Book         | de entreten en el entreten en entreten en entreten en                    |
| testin             | PowerciaL ALG 2: School Closure/Online Courses (3/18/2020)               |
| A Report Card      | ECON: Economics on-line lessons (3/19/2020)                              |
| School Information | ECON: Economics on-line lessons (2/19/2020)                              |
| Student Info       |                                                                          |
| Virtual High       | ECON: Economics on-line lessons (3/19/2020)                              |
|                    | ECON: Economics on-line lessons (3/19/2020)                              |
|                    | (artif/2020)                                                             |
|                    | ECON: Economics on-line lessons (3/25/2020)                              |
|                    | (E) ALG 12: See the Attachment - Unit 8 (3/20/2020)                      |
|                    | ECON: Economics on-line lessons (3/29/2020)                              |
|                    | ECON: Economics on-line lessons (3/20/2020)                              |
|                    | ECON: Economics on-line lessons (3/21/2020)                              |
|                    | ECON: Economics on-line lessons (3/22/2020)                              |
|                    | FINANCIAL ALG 2: Financial Algebra Week of March 23rd - 27th (3/22/2020) |
|                    | ECON: Economics on-line lessons (3/23/2020)                              |
|                    | ECON: Economics on-line lessons (3/23/2020)                              |
|                    | ALG I 2: Online Learning - Unit 8 (3/23/2020)                            |
|                    | ECON: Economics on-line lessons (3/22/2020)                              |
|                    | FINANCIAL ALG 2: Financial Alg Update (3/23/2020)                        |
|                    | ECON: Economics on-line lessons (3/24/2020)                              |
|                    | ECON: Economics on-line lessons (3/25/2020)                              |
|                    | ECON, Economics on-line lessons (3/28/2020)                              |
|                    | (T) ALG I 2: Unit 8 (3/25/2029)                                          |

Once you sign in, you will be at the home page. Here you will see messages from your teachers. Check here **daily** for new information.

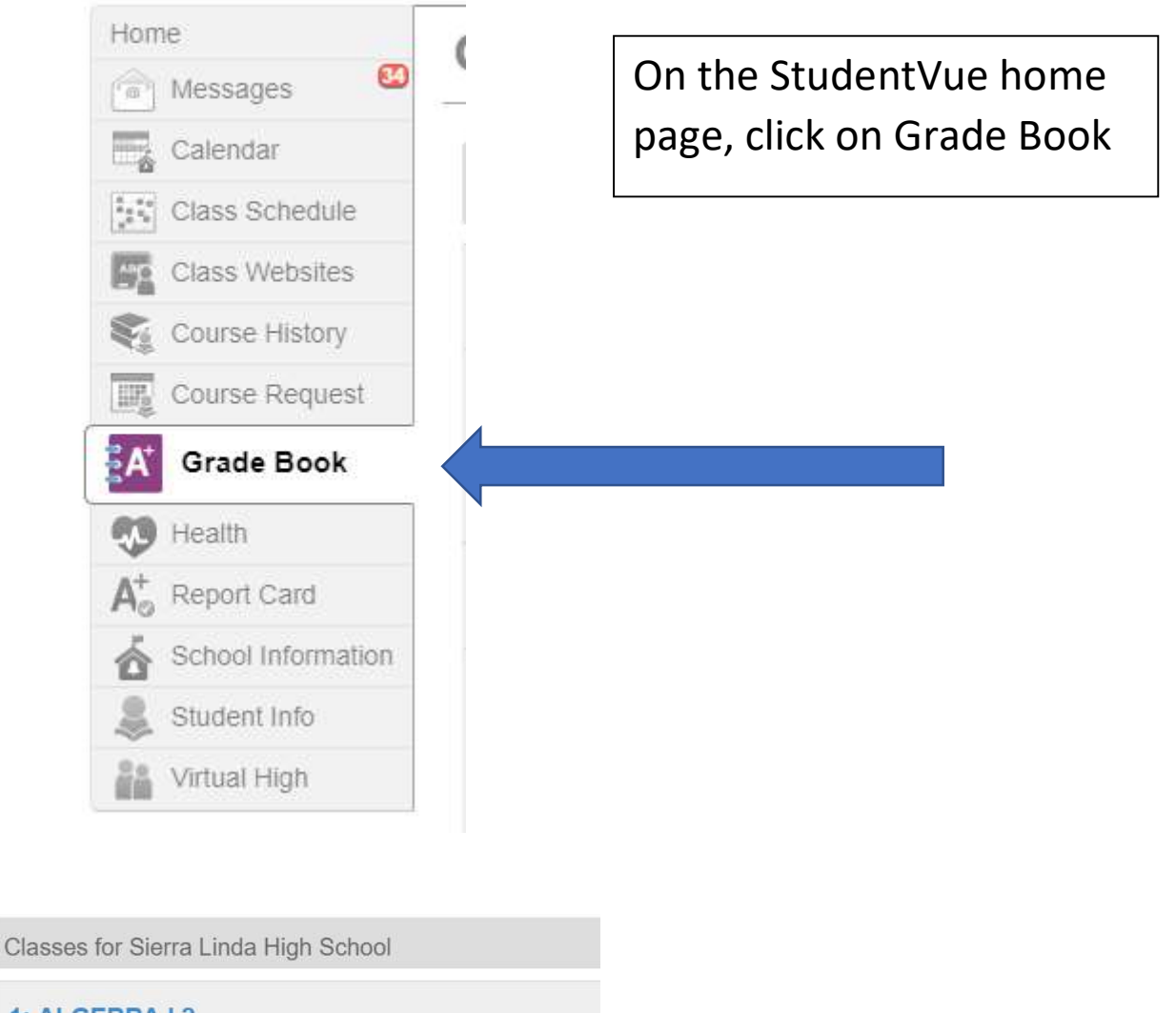

| 1: ALGEBR   | A12                          |                    |
|-------------|------------------------------|--------------------|
| *           | Q4Prog                       | Click on the class |
| 2: FINANCIA | AL ALGEBRA 2                 |                    |
| •           | Q4Prog                       |                    |
| 3: AP ENGL  | ISH LITERATURE/COMPOSITION 2 |                    |
| •           | Q4Prog                       |                    |
| 4: ECONOM   | lics                         |                    |
| •           | Q4Prog                       |                    |

Look for "Online Learning Plan", OR look for an assignment that has a "Resource" listed:

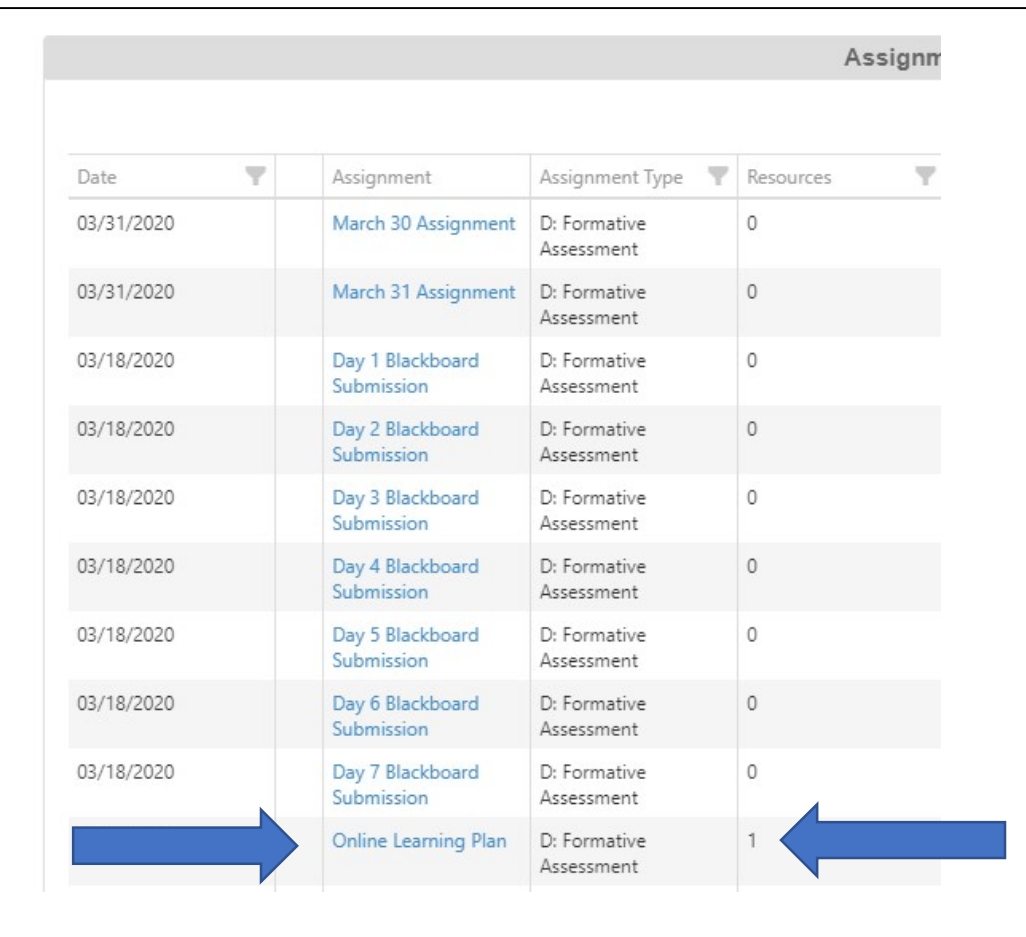

Click on that Assignment, and then look at assignment detail. Under "Resources" there is a link (that doesn't look like a link!) Click here.

| ome 😗              | <b>GRADE BOOK</b>                |                                         |           |                 |  |
|--------------------|----------------------------------|-----------------------------------------|-----------|-----------------|--|
| Messages           | All Classes 4th Quarter Progress | → AP ENGLISH LITERATURE/COMPOSITION 2 → |           | Assignment View |  |
| Class Schedule     | Grade Book Assignment Detail     |                                         |           |                 |  |
| Class Websites     | Assignment                       | Assignment Type                         | Date      | Due Date        |  |
| Course History     | Online Learning Plan             | D: Formative Assessment                 | 3/17/2020 | 3/17/2020       |  |
| Course Request     | Score                            | Score Type                              | Points    | Notes           |  |
| Grade Book         |                                  | Raw Score                               | 1.0000    |                 |  |
| 9 Health           | Description                      |                                         |           |                 |  |
| Report Card        |                                  |                                         |           |                 |  |
| School Information |                                  |                                         |           |                 |  |
| Student Info       | Resources                        |                                         |           |                 |  |
| Virtual High       | Name                             | Description                             |           |                 |  |
|                    | Online Learning Plan             |                                         |           |                 |  |

Most likely, that resource will pop up in your browser or down at the bottom in your download bar. Just click on it to open. If it's not there, check your "Downloads" folder.

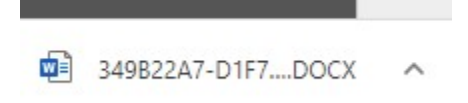

Some Notes:

- 1. Chrome is the suggested browser to use for both StudentVue and Edgenuity.
- 2. Do not use Google to search for StudentVue or Edgenuity. Always go to the school website to access.
- 3. Use your school email, not a personal one. There are instructions on how to access email on the SLHS News Page.
- 4. If you are still having access issues, please feel free to contact your school Librarian, Ms. Moss, at <u>Courtney.Moss@tuhsd.org</u>

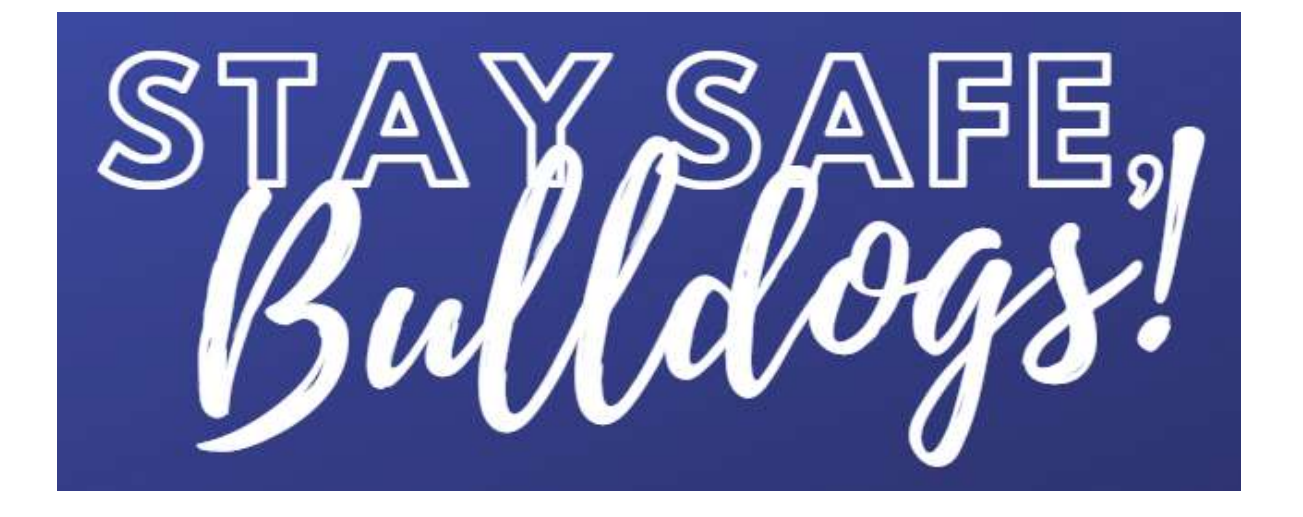